## Working of Recoveryfix for Video Repair Software Recoveryfix Video Repair - How it Works?

Recoveryfix Video Repair tool repairs corrupt or damaged video files. The tool offers support to a wide range of video formats (MP4, MOV, MKV, AVI, 3GP, MJPEG, etc.) and the procedure of recovering each file type is same. Also, it is capable of repairing videos of any file size and repairs it without affecting the integrity of data.

Follow the steps stated below to repair your corrupt videos using Recoveryfix Video Repair tool.

**Step 1:** Download and install Recoveryfix Video Repair on your system. After successful installation, launch the software and click **Add File(s)**.

| Recoveryfi<br>Home Page | Video Repair<br><u>Video Tutorial</u> | <u>About</u> | Contact Support | Buy Online |      |             | Reco | evfix \ | /ide | o Repair   | - × |
|-------------------------|---------------------------------------|--------------|-----------------|------------|------|-------------|------|---------|------|------------|-----|
|                         |                                       |              |                 |            | 1000 |             | 1    |         |      |            |     |
| File                    | Path                                  |              |                 |            | +    | Add File(s) |      | Remove  |      | Remove All |     |
|                         |                                       |              |                 |            |      |             |      |         |      |            |     |
|                         |                                       |              |                 |            |      |             |      |         |      |            |     |
|                         |                                       |              |                 |            |      |             |      |         |      |            |     |
|                         |                                       |              |                 |            |      |             |      |         |      |            |     |
|                         |                                       |              |                 |            |      |             |      |         |      |            |     |
|                         |                                       |              |                 |            |      |             |      |         |      |            |     |
|                         |                                       |              |                 |            |      |             |      |         |      |            |     |
|                         |                                       |              |                 |            |      |             |      |         |      |            |     |
|                         |                                       |              |                 |            |      |             |      |         |      | - DI       |     |
|                         |                                       |              |                 |            |      |             |      |         | Rep  | air Files  |     |

**Step 2:** Locate videos that are either corrupt or having issues while playing. You can select multiple videos at a time; once selected click **Open**.

|           |                                                          |                                               | + Add File(s) -     | Remove | Remove All |
|-----------|----------------------------------------------------------|-----------------------------------------------|---------------------|--------|------------|
| File Path | TT Open                                                  |                                               |                     | ×      |            |
|           | $\leftarrow \rightarrow \cdot \uparrow$ $\bigcirc$ « The | 100 → 100 S3 🗸 Č                              | Search 100 S3       | ٩      |            |
|           | Organize 👻 New folder                                    |                                               |                     | 0      |            |
|           | MGK ^                                                    | Name                                          | Date modified       | Ty ^   |            |
|           | Recoveryfix_Vide                                         | 🛓 The 100 503603 Ye Who Enter Here            | 25-05-2016 08:16 PM | M      |            |
|           | Recoveryfix_Vide                                         | 🛓 The 100 S03E04 Watch the Thrones            | 25-05-2016 08:17 PM | M      |            |
|           |                                                          | 🛓 The 100 \$03605 Hakeldama                   | 25-05-2016 08:18 PM | M      |            |
|           |                                                          | 🛓 The 100 S03E06 Bitter Harvest               | 25-05-2016 08:20 PM | М      |            |
|           | OneDrive                                                 | 🛓 The 100 S03E07 Thirteen                     | 25-05-2016 08:21 PM | М      |            |
|           |                                                          | 🛓 The 100 \$03E08 Terms and Condition         | 25-05-2016 08:22 PM | M      |            |
|           | Ihis PC                                                  | The 100 \$03E09 Stealing Fire                 | 25-05-2016 08:25 PM | Mv     |            |
|           | 🛁 Network 👻                                              | ¢                                             |                     | >      |            |
|           | File na                                                  | me: The 100 S03E08 Terms and Condit $ 	imes $ | Media Files         | ~      |            |
|           |                                                          | · · · · · · · · · · · · · · · · · · ·         |                     |        |            |

**Step 3:** When you add a corrupt video, the tool may ask for a reference video file in order to understand the file structure. Provide reference files in case required, click **Repair Files.** 

| File Path                                                    |                          |
|--------------------------------------------------------------|--------------------------|
| A D:\The 100-100 S2-7he 100 S03E0K Bitter Harvest mp4        | No reference file needed |
| A D:\The 100-100-53-The 100-503E07 Theteen appl              | No reference file needed |
| A D:\The 100-100 S3-The 100 S03E00 Terms and Conditions rep4 | No reference file needed |
| A D:\The 100-100 S3-7he 100 S03679 Sealing Fee re-4          | No reference file needed |
| A D:\The 100-100 S3-The 100 S03E10 Fallen mp4                | No reference file needed |
| A D:\The 100-100 S3-The 100 S03E11 Neventon rep.4            | No reference file needed |
|                                                              |                          |

Step 4: Provide a destination path to save the repaired files, then click OK.

|                                            |                          | + Add File(s) | - Remove | 📅 Remove A |
|--------------------------------------------|--------------------------|---------------|----------|------------|
| File Path                                  |                          |               |          |            |
| A D:\The 100 100 53 The 100 502 06 inter 1 | Browse For Folder        | ×             |          |            |
|                                            | Output Location          |               |          |            |
| D:\The                                     | 17. A                    |               |          |            |
| A D:\The 100 100 S3 The 100 S03E00 Terms   | Desktop                  | ^             |          |            |
|                                            | > 👩 Creative Cloud Files |               |          |            |
| A D:\The 1001100 S317He 100 S03E09 See A   | > OneDrive               |               |          |            |
| A D:\The 100 100 S0 The 100 S0 The second  | > This PC                |               |          |            |
| -                                          | > 🐂 Libraries            |               |          |            |
| A D:\The 100 100 S3 The 100 S03E11 Never   | > 🧼 Network              |               |          |            |
|                                            | > Control Panel          |               |          |            |
|                                            | Recycle bin              | ×             |          |            |
|                                            | Make New Folder OK       | Cancel        |          |            |

**Step 5:** All the repaired files are saved to the specified location. Click **Close** to exit the interface or click the **Save report to CSV** button to download the report in CSV format.

|          | Repairing Progress                  |                 |         |                         | × |
|----------|-------------------------------------|-----------------|---------|-------------------------|---|
| File Pat | Video File                          | Reference Video | Status  | Saved File Location     |   |
|          | D:\The 100 000 000 the 100 000 for  |                 | Success | C:\Users\akash\Rec_The_ |   |
| 🚨 D:VI   | D:\The 100,000 5397+ 100 502697     |                 | Success | C:\Users\akash\Rec_The_ |   |
|          | D:\The 100,100 5000 + 100 50000     |                 | Success | C:\Users\akash\Rec_The_ |   |
| 🛓 D:\T   | D:\The 100\100 \$317 = 100 \$53809  |                 | Success | C:\Users\akash\Rec_The_ |   |
|          | D:\The 100\100 \$310he 100 \$328 10 |                 | Success | C:\Users\akash\Rec_The_ |   |
| 🛓 D:\T   | D:\The indicate souther indicate is |                 | Success | C:\Users\akash\Rec The  |   |
| 🛓 D:\T   |                                     |                 |         |                         |   |
| 🛓 D:\T   |                                     |                 |         |                         |   |
| 🛓 D:\T   |                                     |                 |         |                         |   |
|          |                                     |                 |         |                         |   |

## Note: You can open the downloaded CSV file to see the details.

| A | A                          | В                          | С       | D          | E          | F         | G           | Н           | I          | J     |
|---|----------------------------|----------------------------|---------|------------|------------|-----------|-------------|-------------|------------|-------|
| 1 | Video File                 | Reference Video File       | Status  | Saved File | Location   |           |             |             |            |       |
| 2 | D:\The 100,100 SI \The 100 | S03E06 Bitter Harvest.mp4  | Success | C:\Users\  | akash\Rec_ | The 100 S | 03ED6 Bitte | r Harvest.n | np4(0)\    |       |
| 3 | D:\The 100,100 S3 \The 100 | 503E07 Thirteen.mp4        | Success | C:\Users\  | akash\Rec_ | The 100 S | 03E07 Thirt | een.mp4(0   | /0         |       |
| 4 | D:\The 100\100 SJ\The 100  | 503E08 Terms and Condition | Success | C:\Users\  | akash\Rec_ | The 100 S | 03E08 Term  | is and Cond | fitions.mp | 4(0)\ |
| 5 | D:\The Ind Ind The Ind     | 503E09 Stealing Fire.mp4   | Success | C:\Users\a | akash\Rec_ | The 100 S | 03E09 Steal | ing Fire.m  | p4(0)\     |       |
| 6 | D:\The 100\100 SJ\The 100  | S03E10 Fallen.mp4          | Success | C:\Users\  | akash\Rec_ | The 100 S | 3E10 Falle  | n.mp4(0)\   |            |       |
| 7 | D:\The 100,100 ST \The 100 | 503E11 Nevermore.mp4       | Success | C:\Users\a | akash\Rec_ | The 100 S | 03E11 Neve  | more.mp     | 4(0)       |       |